## Clinisys Atlas application installation instructions for Shared Print Service.

- Pop-Up Blockers should be disabled for the URL used to connect to the Clinisys Atlas application.
- This version supports Windows operating systems.

Clinisys Atlas URL: https://cellnetixsso.elaborders.com

To manually download the SPS installer file:

- 1. Enter the .MSI download URL in your browser window: <u>https://testing-cellnetix.elaborders.com/Implementation/SPSApplication.msi</u>
- 2. This will prompt you to save the file to your local computer (select a file or save in a default folder, such as "Downloads").

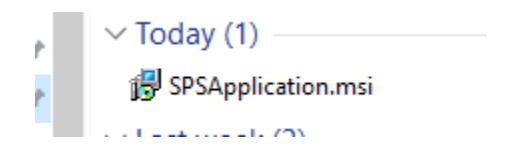

- 3. Navigate to the folder where you saved the file and double-click it to begin the installation process. Note, you may need to click on alerts based on your Windows security settings.
- 4. The Atlas Print Service Setup Wizard will appear:

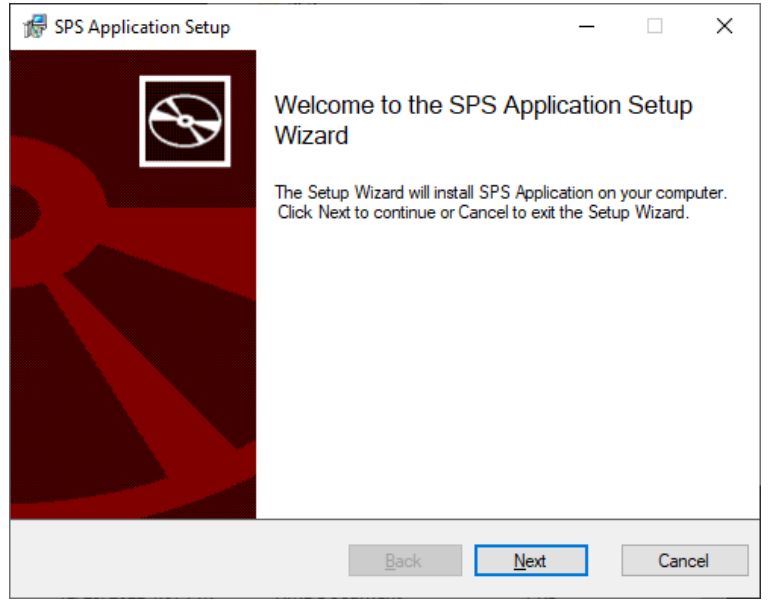

5. Click "Next" to proceed to the next screen:

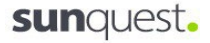

| 👘 SPS Application Setu    | p                                 |       | _  |       | ×            |
|---------------------------|-----------------------------------|-------|----|-------|--------------|
| Add or modify application | settings:                         |       |    | ¢     | $\mathbf{D}$ |
| Port                      | 50001                             |       |    |       | ]            |
| Install Directory         | C:\Program Files (x86)\SPSApplica | ation |    |       | ]            |
|                           | Change                            |       |    |       |              |
|                           |                                   |       |    |       |              |
|                           | <u>B</u> ack                      | Insta | II | Cance | el           |

6. Click "Install" to begin. This will show the installation screen with a green progress bar:

| Install | ling SPS Application                    |              |           |              |         |
|---------|-----------------------------------------|--------------|-----------|--------------|---------|
|         |                                         |              |           |              | $\odot$ |
| Ρ       | lease wait while the Setup Wizard insta | alls SPS App | lication. |              |         |
| :       | Status: CreateFolders                   |              |           |              |         |
| 1       |                                         |              |           |              |         |
|         |                                         |              |           |              |         |
|         |                                         |              |           |              |         |
|         |                                         | <u>B</u> ack |           | <u>N</u> ext | Cancel  |

7. Once the installation is done a new screen will appear. Select the Default printer for SPS to use for printing documents out of the Sunquest Atlas application. Also, you may choose a directory to save PDF files printed via SPS, or you may keep the default directory provided by the application.

| 🖟 SPS Application Se          | tup                            |              | _            |       | ×            |
|-------------------------------|--------------------------------|--------------|--------------|-------|--------------|
| Select Default Configurations |                                |              |              | Ć     | $\mathbf{F}$ |
|                               |                                |              |              |       |              |
| Default Printer               | Sunquest Save as PDF           |              | ~            |       |              |
| Default PDF Directory         | C:\Users\Public\SPSApplication | \PDF         |              | Brows | se           |
|                               |                                |              |              |       |              |
|                               | Ва                             | ack <u>I</u> | <u>v</u> ext | Cano  | el           |

8. Click "Next" after making your selections. You will then be presented with the option to perform a test print to a selected printer:

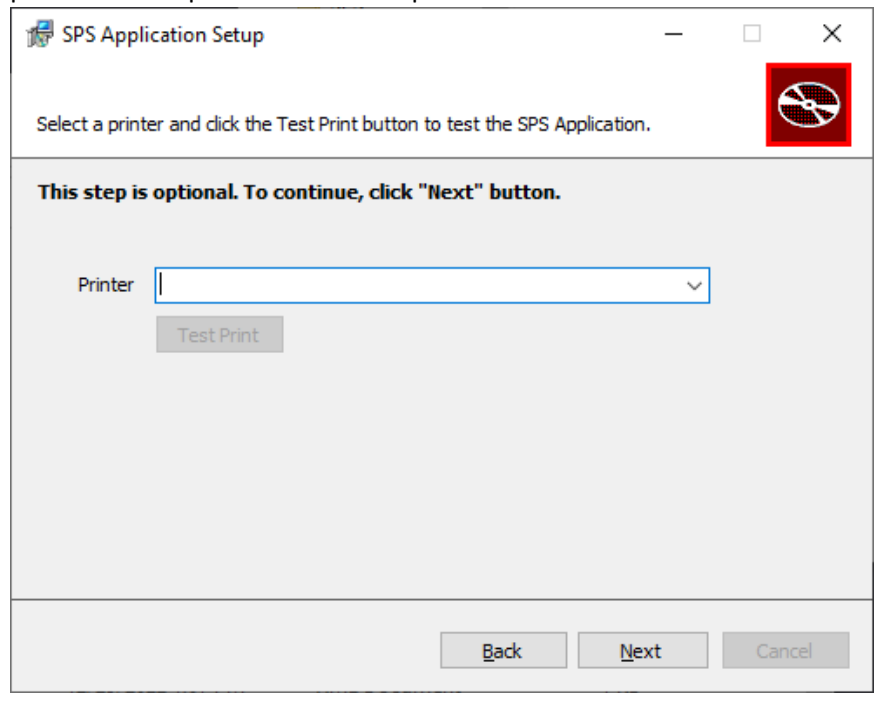

9. Click "Next" to bypass this step and test printing directly from the Sunquest Atlas application. Or, select a printer and click "Test Print" to perform a test print.

| BPS Application Setup -                                                      |                           |   |     | ×   |  |  |
|------------------------------------------------------------------------------|---------------------------|---|-----|-----|--|--|
| Select a printer and dick the Test Print button to test the SPS Application. |                           |   |     |     |  |  |
| This step is optional. To continue, click "Next" button.                     |                           |   |     |     |  |  |
|                                                                              |                           |   |     |     |  |  |
| Printer                                                                      | Sunquest Save as PDF      | ~ |     |     |  |  |
|                                                                              | Test Print                |   |     |     |  |  |
| PDF file saved successfully.                                                 |                           |   |     |     |  |  |
|                                                                              |                           |   |     |     |  |  |
|                                                                              |                           |   |     |     |  |  |
|                                                                              |                           |   |     |     |  |  |
|                                                                              | <u>B</u> ack <u>N</u> ext |   | Can | cel |  |  |

10. You will now see the SPS Application icon on your system tray to show that it's running:

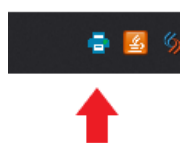

11. Right-click on the SPS icon to open the PDF directory, change the default PDF directory or change the default printer:

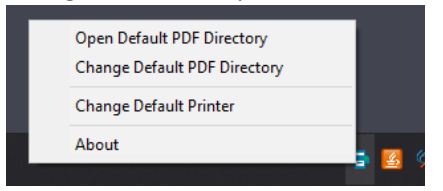

12. With your default printer selected you should now be able to print documents from the Sunquest Atlas application as needed, when you access a site that is enabled for SPS printing.